## Setting Up Schoology

We are trying out a new online management system this year. Schoology is going to place for you to take online assessments and participate in online discussions. We will be asking for your feedback about this program throughout the year.

Logging in:

- 1. Go to <u>www.schoology.com</u>
- 2. Click the BLUE SIGN UP button--then STUDENT
- 3. Enter this access code: **GTR8H-TJFDR**
- 4. Use the same email and password that you use to log into GOOGLE EMAIL
  - $a.\ username: first name. last name. student @madeiracityschools.org$
  - b. password: (the word student) + lunch code
    - i. Example: student1234
- 5. Enter your birthday and UNCLICK THE RECEIVE SCHOOLOGY UPDATES BOX
- 6. You should now be enrolled in course. If you aren't, raise your hand.
- 7. Click the COURSES tab at the top and click MMS ELA class
- 8. Click UPDATES on the left and complete the poll
- 9. Click COURSES tab from the top
- 10. Click JOIN at the bottom of that tab
- 11. Enter this course code to join SCIENCE: H5TC2-MP453
- 12. Play around and get used to it!